## Dépannage du transfert intra-fabric ACI -Transfert C3 : Deux terminaux dans différents BD

## Contenu

Introduction Informations générales Transfert C3 : deux terminaux dans différents BD Workflow de dépannage de haut niveau Premiers contrôles — validation de la programmation Second contrôle : validation des entrées de table et d'apprentissage via l'interface CLI sur les noeuds leaf Troisième vérification : capture d'un paquet et analyse des décisions de transmission Workflow de dépannage des terminaux connus Vérifiez la passerelle omniprésente du BD Vérification de la table de routage sur le leaf Résolution ARP pour l'adresse IP de la passerelle par défaut Apprentissage des terminaux MAC et IP source leaf en entrée Recherche IP de destination de feuille d'entrée — point terminal distant connu Apprentissage IP source sur leaf de sortie Recherche IP de destination sur le leaf de sortie fTriage pour suivre le chemin de données Workflow de dépannage pour les terminaux inconnus Recherche IP de destination leaf en entrée Recherche COOP sur la colonne vertébrale - IP de destination connue Recherche COOP sur la colonne vertébrale - IP de destination inconnue Récapitulatif du transfert ACI

## Introduction

Ce document décrit les étapes à suivre pour comprendre et dépanner un scénario de transfert L3 ACI.

## Informations générales

Le matériel de ce document a été extrait de la <u>Dépannage de l'infrastructure axée sur les</u> <u>applications Cisco, deuxième édition</u>, en particulier le **Transfert intra-fabric - Transfert C3 : deux terminaux dans différents BD** chapitre.

### Transfert C3 : deux terminaux dans différents BD

Ce chapitre explique un exemple de dépannage dans lequel les points d'extrémité de différents

domaines de pont ne peuvent pas communiquer entre eux. Il s'agit d'un flux acheminé par le fabric ACI. La Figure 1 illustre la topologie.

#### Terminaux dans différents domaines de pont

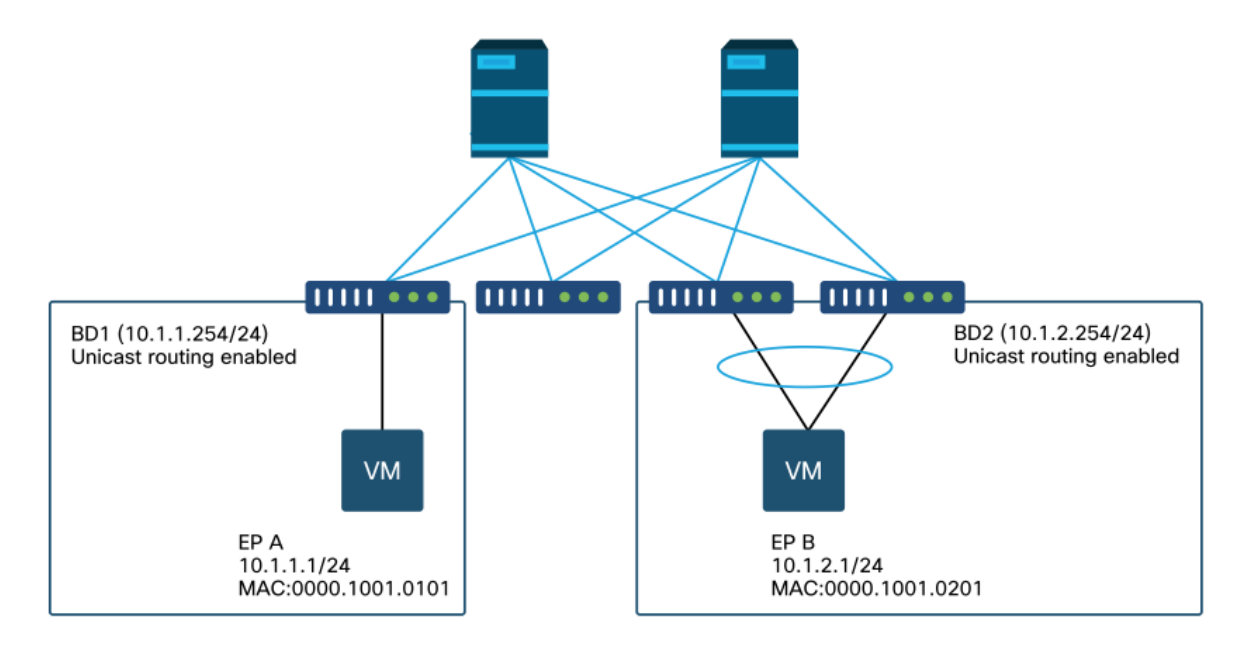

#### Workflow de dépannage de haut niveau

Voici les étapes de dépannage et les commandes de vérification typiques :

#### Premiers contrôles — validation de la programmation

- La passerelle omniprésente BD doit être poussée vers les noeuds leaf.
- La route vers le sous-réseau BD de destination doit être envoyée aux noeuds leaf.
- Le protocole ARP de la passerelle par défaut des hôtes doit être résolu.

# Second contrôle : validation des entrées de table et d'apprentissage via l'interface CLI sur les noeuds leaf

- Vérifiez que les noeuds leaf source et de destination apprennent le point de terminaison et s'ils apprennent le point de terminaison de destination : Table des terminaux : « show endpoint ».Destination TEP : « show interface tunnel <x> ».Localisation de la destination TEP dans la commande « show ip route <adresse TEP> vrf overlay-1 ».
- Vérifier les noeuds spine apprend le point d'extrémité : 'show coop internal info'.

#### Troisième vérification : capture d'un paquet et analyse des décisions de transmission

- Avec ELAM (ELAM Assistant ou CLI) pour valider la trame est là.
- Ou avec fTriage pour suivre le flux.

#### Workflow de dépannage des terminaux connus

#### Vérifiez la passerelle omniprésente du BD

Dans cet exemple, les points de terminaison source et de destination suivants seront utilisés :

- EP A 10.1.1.1 sous leaf1.
- EP B 10.1.2.1 sous la paire VPC leaf3 et leaf4.

Les passerelles omniprésentes suivantes doivent être observées :

• 10.1.1.254/24 pour la passerelle BD1 sur leaf1.

• 10.1.2.254/24 pour la passerelle BD2 sur leaf3 et leaf4.

Vous pouvez le vérifier en utilisant : 'show ip interface vrf <vrf name>' sur les noeuds leaf.

leaf1:

```
leaf1# show ip interface vrf Prod:VRF1
IP Interface Status for VRF "Prod:VRF1"
vlan7, Interface status: protocol-up/link-up/admin-up, iod: 106, mode: pervasive
IP address: 10.1.1.254, IP subnet: 10.1.1.0/24
IP broadcast address: 255.255.255.255
IP primary address route-preference: 0, tag: 0
leaf3 et 4:
```

```
leaf3# show ip interface vrf Prod:VRF1
IP Interface Status for VRF "Prod:VRF1"
vlan1, Interface status: protocol-up/link-up/admin-up, iod: 159, mode: pervasive
IP address: 10.1.2.254, IP subnet: 10.1.2.0/24
IP broadcast address: 255.255.255
IP primary address route-preference: 0, tag: 0
```

# leaf4# show ip interface vrf Prod:VRF1 IP Interface Status for VRF "Prod:VRF1" vlan132, Interface status: protocol-up/link-up/admin-up, iod: 159, mode: pervasive IP address: 10.1.2.254, IP subnet: 10.1.2.0/24 IP broadcast address: 255.255.255 IP primary address route-preference: 0, tag: 0

Notez que leaf3 et leaf4 ont la même adresse de passerelle omniprésente, mais une encapsulation VLAN différente pour l'interface SVI sera probablement visible.

• leaf3 utilise le VLAN 1.

• leaf4 utilise le VLAN 132.

Cela est attendu, car VLAN 1 ou VLAN 132 est un VLAN local sur le leaf.

Si l'adresse IP de la passerelle omniprésente n'est pas poussée vers le leaf, vérifiez dans l'interface utilisateur graphique du contrôleur APIC qu'il n'y a aucune erreur qui empêcherait le VLAN d'être déployé.

#### Vérification de la table de routage sur le leaf

Leaf1 ne possède aucun point d'extrémité dans le sous-réseau 10.1.2.0/24, mais il doit disposer de la route vers ce sous-réseau pour l'atteindre :

leaf1# show ip route 10.1.2.0/24 vrf Prod:VRF1
IP Route Table for VRF "Prod:VRF1"
'\*' denotes best ucast next-hop
'\*\*' denotes best mcast next-hop
'[x/y]' denotes [preference/metric]
'%<string>' in via output denotes VRF <string>

10.1.2.0/24, ubest/mbest: 1/0, attached, direct, pervasive
\*via 10.0.8.65%overlay-1, [1/0], 00:22:37, static, tag 4294967294
recursive next hop: 10.0.8.65/32%overlay-1

Notez que le prochain saut de la route marquée avec « omniprésente » et « directe » est 10.0.8.65. Il s'agit de l'adresse de bouclage anycast-v4 qui existe sur tous les spines.

leaf1# show isisdtepsvrf overlay-1egrep 10.0.8.6510.0.8.65SPINEN/APHYSICAL, PROXY-ACAST-V4De même, leaf3 et leaf4 doivent avoir une route pour 10.1.1.0/24.

leaf3# show ip route 10.1.1.1 vrf Prod:VRF1
IP Route Table for VRF "Prod:VRF1"
'\*' denotes best ucast next-hop
'\*\*' denotes best mcast next-hop
'[x/y]' denotes [preference/metric]
'%<string>' in via output denotes VRF <string>

10.1.1.0/24, ubest/mbest: 1/0, attached, direct, pervasive
\*via 10.0.8.65%overlay-1, [1/0], 00:30:25, static, tag 4294967294
 recursive next hop: 10.0.8.65/32%overlay-1

Si ces routes sont manquantes, c'est probablement parce qu'il n'y a pas de contrat entre un EPG dans BD1 et un EPG dans BD2. S'il n'y a pas de point d'extrémité local dans BD1 sous un leaf, la passerelle omniprésente BD1 n'est pas poussée vers le leaf. S'il y a un terminal local dans un EPG qui a un contrat avec un autre EPG dans BD1, le sous-réseau BD1 est appris sur le leaf.

#### Résolution ARP pour l'adresse IP de la passerelle par défaut

Puisque le leaf où réside un terminal local doit avoir une passerelle omniprésente, les requêtes ARP pour la passerelle omniprésente doivent toujours être résolues par le leaf local. Ceci peut être vérifié sur le leaf local en utilisant la commande suivante :

leaf1# show ip arp internal event-history event | egrep 10.1.1.1
[116] TID 26571:arp\_handle\_arp\_request:6135: log\_collect\_arp\_pkt; sip = 10.1.1.1; dip =
10.1.1.254;interface = Vlan7; phy\_inteface = Ethernet1/3; flood = 0; Info = Sent ARP response.
[116] TID 26571:arp\_process\_receive\_packet\_msg:8384: log\_collect\_arp\_pkt; sip = 10.1.1.1; dip
= 10.1.1.254;interface = Vlan7; phy\_interface = Ethernet1/3;Info = Received arp request

#### Apprentissage des terminaux MAC et IP source leaf en entrée

En cas de transfert de couche 3, l'ACI effectue l'apprentissage IP source de couche 3 et la recherche IP de destination. Les adresses IP apprises sont étendues au VRF.

Vous pouvez le vérifier sur l'interface graphique dans l'onglet « opérationnel » d'un EPG. Notez qu'ici, l'adresse IP et l'adresse MAC sont apprises.

#### Terminaux opérationnels EPG

| and that             |                   |          |                      |                   |                               |                                 |             |                     |                |         |          |           | 00        |
|----------------------|-------------------|----------|----------------------|-------------------|-------------------------------|---------------------------------|-------------|---------------------|----------------|---------|----------|-----------|-----------|
|                      |                   |          |                      |                   |                               | S                               | ummary      | Policy              | Operational    | Stats   | Health   | Faults    | History   |
|                      |                   |          |                      | Clien             | t End-Points                  | Configured Access Policies      | Contracts   | Control             | ler End-Points | Deploye | d Leaves | Learned E | nd-Points |
| 100 0 0 0 0          | <b>T</b>          |          |                      | in .              |                               |                                 |             |                     |                |         |          |           | 0 -       |
| End Point            | MAC               | IÞ       | - Learning<br>Source | Hosting<br>Server | Reportin<br>Controlle<br>Name | Interface                       | Mult<br>Add | icasi Encap<br>ress |                |         |          |           |           |
| FD 00.00.10.01.01.01 | 00:00:10:01:01:01 | 10.1.1.1 | learned              |                   |                               | Pod-1/Node-101/eth1/3 (learned) |             | vian-2              | 501            |         |          |           |           |
| EP-00000(10/01/01/01 |                   |          |                      |                   |                               |                                 |             |                     |                |         |          |           |           |

#### Terminaux opérationnels EPG - détails

| 100 🔞 🐨 🕘   T        |                   |           |                                         |                   |                               |                                           |                     |           |  |
|----------------------|-------------------|-----------|-----------------------------------------|-------------------|-------------------------------|-------------------------------------------|---------------------|-----------|--|
| End Point            | MAC               | IP        | <ul> <li>Learning<br/>Source</li> </ul> | Hosting<br>Server | Reportin<br>Controlle<br>Name | Interface                                 | Multicas<br>Address | 1 Encap   |  |
| EP-00:00:10:01:01:01 | 00:00:10:01:01:01 | 10.1.1.1  | learned                                 |                   |                               | Pod-1/Node-101/eth1/3 (learned)           |                     | vlan-2501 |  |
| EP-00:00:10:01:01:02 | 00:00:10:01:01:02 | 10.1.1.2, | learned                                 | ***               | $\omega = \omega$             | Pod-1/Node-103-104/N3k-3-VPC3-4 (learned) |                     | vlan-2501 |  |

Vérifiez que le point de terminaison local est appris sur le noeud leaf local. Vérifiez ici sur leaf1 que l'adresse IP 10.1.1.1 est apprise :

| <pre>leaf1# show endpoint</pre> | ip 10.1.1.1     |       |            |             |         |           |           |
|---------------------------------|-----------------|-------|------------|-------------|---------|-----------|-----------|
| Legend:                         |                 |       |            |             |         |           |           |
| s - arp                         | H - vtep        |       | V - vpc-at | tached      | p - pe  | er-aged   |           |
| R - peer-attached-rl            | B - bounce      |       | S - statio | 2           | M - spa | an        |           |
| D - bounce-to-proxy             | 0 - peer-attach | hed   | a - local- | -aged       | m - sv  | c-mgr     |           |
| L - local                       | E - shared-serv | vice  |            |             |         |           |           |
| +                               |                 | -+    |            | -+          |         | -+        | +         |
| +                               |                 |       |            |             |         |           |           |
| VLAN/                           |                 | Encap |            | MAC Address | 3       | MAC Info/ | Interface |
| Domain                          |                 | VLAN  |            | IP Address  |         | IP Info   |           |
| +                               |                 | -+    |            | -+          |         | -+        | +         |
| +                               |                 |       |            |             |         |           |           |
| 46                              |                 |       | vlan-2501  | 0000.10     | 01.0101 | L         |           |
| eth1/3                          |                 |       |            |             |         |           |           |
| Prod:VRF1                       |                 |       | vlan-2501  | 10          | 0.1.1.1 | L         |           |
|                                 | eth1/3          |       |            |             |         |           |           |

Comme indiqué ci-dessus, le contenu du terminal est le suivant :

- BD (VLAN interne pour BD = 46) avec encapsulation VLAN de l'EPG (vlan-2501) et l'adresse MAC apprise sur eth1/3
- VRF (Prod : VRF1) avec IP 10.1.1.1

Cela peut être interprété comme l'équivalent d'une entrée ARP dans un réseau traditionnel. L'ACI ne stocke pas les informations ARP dans une table ARP pour les terminaux. Les points de terminaison sont uniquement visibles dans la table des points de terminaison.

La table ARP sur un noeud leaf est uniquement utilisée pour les tronçons suivants L3Out.

leaf1# show ip arp vrf Prod:VRF1
Flags: \* - Adjacencies learnt on non-active FHRP router
 + - Adjacencies synced via CFSoE
 # - Adjacencies Throttled for Glean
 D - Static Adjacencies attached to down interface IP ARP Table for context Prod:VRF1
Total number of entries: 0
Address Age MAC Address Interface
<NO ENTRY >

#### Recherche IP de destination de feuille d'entrée — point terminal distant connu

En supposant que l'adresse IP de destination est connue (monodiffusion connue), voici la sortie « show endpoint » pour l'adresse IP de destination 10.1.2.1. Il s'agit d'un apprentissage à distance puisqu'il ne réside pas sur leaf1, pointant en particulier vers l'interface du tunnel où il est appris localement (tunnel 4).

Les points d'extrémité distants contiennent uniquement l'adresse IP ou l'adresse MAC, jamais les deux dans la même entrée. L'adresse MAC et l'adresse IP du même point d'extrémité se produisent uniquement lorsque le point d'extrémité est appris localement.

```
leaf1# show endpoint ip 10.1.2.1
Legend:
s - arp H - vtep V - vpc-attached p - peer-aged

R - peer-attached-rl B - bounce S - static M - span

D - bounce-to-proxy O - peer-attached a - local-aged m - svc-mgr
L - local
          E - shared-service
---+
                                      MAC Address
                                                                        Interface
   VLAN/
                              Encap
                                                            MAC Info/
                               VLAN
                                                            IP Info
   Domain
---+
Prod:VRF1
                                                     10.1.2.1 p
tunnel4
leaf1# show interface tunnel 4
Tunnel4 is up
 MTU 9000 bytes, BW 0 Kbit
 Transport protocol is in VRF "overlay-1"
 Tunnel protocol/transport is ivxlan
 Tunnel source 10.0.88.95/32 (100)
 Tunnel destination 10.0.96.66
 Last clearing of "show interface" counters never
 Τx
 0 packets output, 1 minute output rate 0 packets/sec
 Rx
 0 packets input, 1 minute input rate 0 packets/sec
Le TEP de destination est le TEP anycast de la paire leaf3 et 4 VPC et est appris via les liaisons
ascendantes vers la colonne vertébrale.
```

```
leaf1# show ip route 10.0.96.66 vrf overlay-1
IP Route Table for VRF "overlay-1"
'*' denotes best ucast next-hop
'k*' denotes best mcast next-hop
'[x/y]' denotes [preference/metric]
'%<string>' in via output denotes VRF <string>
10.0.96.66/32, ubest/mbest: 4/0
*via 10.0.88.65, eth1/49.10, [115/3], 02w06d, isis-isis_infra, isis-11-int
*via 10.0.128.64, eth1/51.8, [115/3], 02w06d, isis-isis_infra, isis-11-int
*via 10.0.88.64, eth1/52.126, [115/3], 02w06d, isis-isis_infra, isis-11-int
*via 10.0.88.94, eth1/50.128, [115/3], 02w06d, isis-isis_infra, isis-11-int
```

Des informations supplémentaires sur les terminaux pour IP 10.1.2.1 peuvent être collectées à l'aide de la commande « show system internal epm endpoint ip <ip> ».

```
leaf1# show system internal epm endpoint ip 10.1.2.1
MAC : 0000.0000.0000 ::: Num IPs : 1
IP# 0 : 10.1.2.1 ::: IP# 0 flags : ::: 13-sw-hit: No
Vlan id : 0 ::: Vlan vnid : 0 ::: VRF name : Prod:VRF1
BD vnid : 0 ::: VRF vnid : 2097154
Phy If : 0 ::: Tunnel If : 0x18010004
Interface : Tunnel4
Flags : 0x80004420 ::: sclass : 32771 ::: Ref count : 3
EP Create Timestamp : 10/01/2019 13:53:16.228319
EP Update Timestamp : 10/01/2019 14:04:40.757229
EP Flags : peer-aged|IP|sclass|timer|
::::
```

Dans ce contrôle de sortie :

- VNID VRF est renseigné : il s'agit du VNID utilisé pour encapsuler la trame dans VXLAN vers le fabric.
- L'adresse MAC est 0000.0000.0000 car elle n'est jamais renseignée sur une entrée IP distante.
- BD VNID est inconnu comme pour les trames routées, le leaf d'entrée agit comme le routeur et effectue une réécriture MAC. Cela signifie que le leaf distant n'aura pas de visibilité sur le BD de la destination, seulement sur le VRF.

La trame sera maintenant encapsulée dans une trame VXLAN allant vers le TEP distant 10.0.96.66 avec un ID VXLAN de 2097154 qui est le VNID du VRF. Il sera routé dans la table de routage de superposition 1 (route IS-IS) et atteindra l'étape de destination. Ici, il atteindra leaf3 ou leaf4 car 10.0.96.66 est l'adresse TEP anycast de la paire de VPC leaf3 et leaf4.

#### Apprentissage IP source sur leaf de sortie

Les sorties ici proviennent de leaf3 mais seraient similaires sur leaf4. Lorsque les paquets atteignent leaf3 (leaf de destination et propriétaire du TEP), leaf apprendra l'IP source du paquet dans le VRF.

```
leaf3# show endpoint ip 10.1.1.1
Legend:
                         V - vpc-attached p - peer-aged
S - static M - span
s - arp
              H - vtep
R - peer-attached-rl B - bounce
D - bounce-to-proxy O - peer-attached a - local-aged
                                               m - svc-mgr
              E - shared-service
L - local
---+
  VLAN/
                                       MAC Address
                                                    MAC Info/
                                                                Interface
                           Encap
                                                    IP Info
                           VLAN
                                       IP Address
  Domain
---+
Prod:VRF1
                                              10.1.1.1 p
tunnel26
leaf3# show interface tunnel 26
Tunnel26 is up
 MTU 9000 bytes, BW 0 Kbit
 Transport protocol is in VRF "overlay-1"
 Tunnel protocol/transport is ivxlan
 Tunnel source 10.0.88.91/32 (100)
 Tunnel destination 10.0.88.95
 Last clearing of "show interface" counters never
 Τx
 0 packets output, 1 minute output rate 0 packets/sec
```

Rx

0 packets input, 1 minute input rate 0 packets/sec

L'adresse TEP de destination 10.0.88.95 est l'adresse TEP de leaf1 et est apprise via toutes les liaisons ascendantes vers spine.

#### Recherche IP de destination sur le leaf de sortie

La dernière étape consiste pour le leaf de sortie à rechercher l'IP de destination. Examinez la table des terminaux pour 10.1.2.1.

Cela donne les informations suivantes :

- La feuille de sortie connaît la destination 10.1.2.1 (semblable à une route hôte /32 dans la table de routage) et la route est apprise dans le VRF correct.
- La feuille de sortie connaît l'adresse MAC 0000.1001.0201 (informations sur le point de terminaison).
- La feuille de sortie sait que le trafic destiné à 10.1.2.1 doit être encapsulé dans le VLAN-2502 et envoyé sur le port-channel 1 (po1).

| <pre>leaf3# show endpoint</pre> | ip  | 10.1.2.1       |            |            |         |           |           |
|---------------------------------|-----|----------------|------------|------------|---------|-----------|-----------|
| Legend:                         |     |                |            |            |         |           |           |
| s - arp                         | н – | vtep           | V - vpc-at | ttached    | p - pe  | er-aged   |           |
| R - peer-attached-rl            | в – | bounce         | S - statio | 2          | M - sp  | an        |           |
| D - bounce-to-proxy             | 0 - | peer-attached  | a - local· | -aged      | m - sv  | c-mgr     |           |
| L - local                       | Е – | shared-service |            |            |         |           |           |
| +                               |     | +              |            | -+         |         | -+        | -+        |
| +                               |     |                |            |            |         |           |           |
| VLAN/                           |     | Encap          | )          | MAC Addres | S       | MAC Info/ | Interface |
| Domain                          |     | VLAN           |            | IP Address |         | IP Info   |           |
| +                               |     | +              |            | -+         |         | -+        | -+        |
| +                               |     |                |            |            |         |           |           |
| 2                               |     |                | vlan-2502  | 0000.10    | 01.0201 | LpV       |           |
| pol                             |     |                |            |            |         |           |           |
| Prod:VRF1                       |     |                | vlan-2502  | 1          | 0.1.2.1 | LpV       |           |
| pol                             |     |                |            |            |         |           |           |

#### fTriage pour suivre le chemin de données

Utilisez fTriage dans le contrôleur APIC pour suivre le flux du chemin de données. Rappelez-vous que fTriage s'appuie sur ELAM, donc il a besoin d'un flux de données réel. Cela permet de confirmer le chemin de données complet, avec la confirmation que le paquet quitte le fabric sur le port leaf3 1/16.

apic1# ftriage route -ii LEAF:101 -sip 10.1.1.1 -dip 10.1.2.1 fTriage Status: { "dbgFtriage": { "attributes ": { "operState ": "InProgress ", "pid": "6888", "apicId": "1", "id": "0"}}} Starting ftriage Log file name for the current run is: ftlog\_2019-10-01-21-17-54-175.txt 2019-10-01 21:17:54,179 INFO /controller/bin/ftriage route -ii LEAF:101 -sip 10.1.1.1 -dip 10.1.2.1 2019-10-01 21:18:18,149 INFO ftriage: main:1165 Invoking ftriage with default password and default username: apic#fallback\\admin 2019-10-01 21:18:39,194 INFO ftriage: main:839 L3 packet Seen on bdsol-aci32-leaf1 Ingress: Eth1/3 Egress: Eth1/51 Vnid: 2097154 2019-10-01 21:18:39,413 INFO ftriage: main:242 ingress encap string vlan-2501

2019-10-01 21:18:39,419 INFO ftriage: main:271 Building ingress BD(s), Ctx ftriage: main:294 Ingress BD(s) Prod:BD1 2019-10-01 21:18:41,240 INFO 2019-10-01 21:18:41,240 INFO ftriage: main:301 Ingress Ctx: Prod:VRF1 2019-10-01 21:18:41,349 INFO ftriage: pktrec:490 bdsol-aci32-leaf1: Collecting transient losses snapshot for LC module: 1 2019-10-01 21:19:05,747 INFO ftriage: main:933 SIP 10.1.1.1 DIP 10.1.2.1 ftriage: unicast:973 bdsol-aci32-leaf1: <- is ingress node</pre> 2019-10-01 21:19:05,749 INFO ftriage: unicast:1215 bdsol-aci32-leaf1: Dst EP is remote 2019-10-01 21:19:08,459 INFO 2019-10-01 21:19:09,984 INFO misc:657 bdsol-aci32-leaf1: ftriage: DMAC(00:22:BD:F8:19:FF) same as RMAC(00:22:BD:F8:19:FF) 2019-10-01 21:19:09,984 INFO ftriage: misc:659 bdsol-aci32-leaf1: L3 packet getting routed/bounced in SUG 2019-10-01 21:19:10,248 INFO ftriage: misc:657 bdsol-aci32-leaf1: Dst IP is present in SUG L3 tbl 2019-10-01 21:19:10,689 INFO ftriage: misc:657 bdsol-aci32-leaf1: RwDMAC DIPo(10.0.96.66) is one of dst TEPs ['10.0.96.66'] 2019-10-01 21:20:56,148 INFO ftriage: main:622 Found peer-node bdsol-aci32-spine3 and IF: Eth2/1 in candidate list 2019-10-01 21:21:01,245 INFO ftriage: node:643 bdsol-aci32-spine3: Extracted Internalport GPD Info for lc: 2 2019-10-01 21:21:01,245 INFO ftriage: fcls:4414 bdsol-aci32-spine3: LC trigger ELAM with IFS: Eth2/1 Asic :0 Slice: 0 Srcid: 32 2019-10-01 21:21:33,894 INFO ftriage: main:839 L3 packet Seen on bdsol-aci32-spine3 Ingress: Eth2/1 Egress: LC-2/0 FC-22/0 Port-1 Vnid: 2097154 2019-10-01 21:21:33,895 INFO ftriage: pktrec:490 bdsol-aci32-spine3: Collecting transient losses snapshot for LC module: 2 2019-10-01 21:21:54,487 INFO ftriage: fib:332 bdsol-aci32-spine3: Transit in spine ftriage: unicast:1252 bdsol-aci32-spine3: Enter 2019-10-01 21:22:01,568 INFO dbg\_sub\_nexthop with Transit inst: ig infra: False glbs.dipo: 10.0.96.66 2019-10-01 21:22:01,682 INFO ftriage: unicast:1417 bdsol-aci32-spine3: EP is known in COOP (DIPo = 10.0.96.66)2019-10-01 21:22:05,713 INFO ftriage: unicast:1458 bdsol-aci32-spine3: Infra route 10.0.96.66 present in RIB 2019-10-01 21:22:05,713 INFO ftriage: node:1331 bdsol-aci32-spine3: Mapped LC interface: LC-2/0 FC-22/0 Port-1 to FC interface: FC-22/0 LC-2/0 Port-1 2019-10-01 21:22:10,799 INFO ftriage: node:460 bdsol-aci32-spine3: Extracted GPD Info for fc: 22 2019-10-01 21:22:10,799 INFO ftriage: fcls:5748 bdsol-aci32-spine3: FC trigger ELAM with IFS: FC-22/0 LC-2/0 Port-1 Asic :0 Slice: 2 Srcid: 24 2019-10-01 21:22:29,322 INFO ftriage: unicast:1774 L3 packet Seen on FC of node: bdsolaci32-spine3 with Ingress: FC-22/0 LC-2/0 Port-1 Egress: FC-22/0 LC-2/0 Port-1 Vnid: 2097154 ftriage: pktrec:487 bdsol-aci32-spine3: Collecting transient 2019-10-01 21:22:29,322 INFO losses snapshot for FC module: 22 2019-10-01 21:22:31,571 INFO ftriage: node:1339 bdsol-aci32-spine3: Mapped FC interface: FC-22/0 LC-2/0 Port-1 to LC interface: LC-2/0 FC-22/0 Port-1 2019-10-01 21:22:31,572 INFO ftriage: unicast:1474 bdsol-aci32-spine3: Capturing Spine Transit pkt-type L3 packet on egress LC on Node: bdsol-aci32-spine3 IFS: LC-2/0 FC-22/0 Port-1 2019-10-01 21:22:31,991 INFO ftriage: fcls:4414 bdsol-aci32-spine3: LC trigger ELAM with IFS: LC-2/0 FC-22/0 Port-1 Asic :0 Slice: 1 Srcid: 0 2019-10-01 21:22:48,952 INFO ftriage: unicast:1510 bdsol-aci32-spine3: L3 packet Spine egress Transit pkt Seen on bdsol-aci32-spine3 Ingress: LC-2/0 FC-22/0 Port-1 Egress: Eth2/3 Vnid: 2097154 2019-10-01 21:22:48,952 INFO ftriage: pktrec:490 bdsol-aci32-spine3: Collecting transient losses snapshot for LC module: 2 2019-10-01 21:23:50,748 INFO ftriage: main:622 Found peer-node bdsol-aci32-leaf3 and IF: Eth1/51 in candidate list 2019-10-01 21:24:05,313 INFO ftriage: main:839 L3 packet Seen on bdsol-aci32-leaf3 Ingress: Eth1/51 Egress: Eth1/12 (Po1) Vnid: 11365 2019-10-01 21:24:05,427 INFO ftriage: pktrec:490 bdsol-aci32-leaf3: Collecting transient losses snapshot for LC module: 1 2019-10-01 21:24:24,369 INFO ftriage: nxos:1404 bdsol-aci32-leaf3: nxos matching rule id:4326 scope:34 filter:65534 2019-10-01 21:24:25,698 INFO ftriage: main:522 Computed egress encap string vlan-2502 2019-10-01 21:24:25,704 INFO ftriage: main:313 Building egress BD(s), Ctx

2019-10-01 21:24:27,510 INFO ftriage: main:331 Egress Ctx Prod:VRF1 ftriage: main:332 Egress BD(s): Prod:BD2 2019-10-01 21:24:27,510 INFO 2019-10-01 21:24:30,536 INFO ftriage: unicast:1252 bdsol-aci32-leaf3: Enter dbg\_sub\_nexthop with Local inst: eg infra: False glbs.dipo: 10.0.96.66 2019-10-01 21:24:30,537 INFO ftriage: unicast:1257 bdsol-aci32-leaf3: dbg\_sub\_nexthop invokes dbg\_sub\_eg for vip 

 2019-10-01
 21:24:30,537
 INFO
 ftriage: unicast:1784
 bdsol-aci32-leaf3: <- is egress node</td>

 2019-10-01
 21:24:30,684
 INFO
 ftriage: unicast:1833
 bdsol-aci32-leaf3: Dst EP is local

 ftriage: unicast:1833 bdsol-aci32-leaf3: Dst EP is local 2019-10-01 21:24:30,685 INFO ftriage: misc:657 bdsol-aci32-leaf3: EP if(Pol) same as egr if(Pol) ftriage: misc:657 bdsol-aci32-leaf3: Dst IP is present in 2019-10-01 21:24:30,943 INFO SUG L3 tbl ftriage: misc:657 bdsol-aci32-leaf3: RW seg\_id:11365 in 2019-10-01 21:24:31,242 INFO SUG same as EP segid:11365 2019-10-01 21:24:37,631 INFO ftriage: main:961 Packet is Exiting fabric with peerdevice: bdsol-aci32-n3k-3 and peer-port: Ethernet1/12

#### Capture de paquets sur feuille de sortie avec l'application ELAM Assistant

Voici le paquet capturé avec l'application ELAM Assistant sur leaf3 en provenance de la colonne vertébrale. Cela montre que :

- Le VNID des informations de couche 4 externes (VNID est 2097154).
- En-tête L3 externe source TEP et destination TEP.

#### ELAM Assistant — leaf de sortie de flux de couche 3 (partie 1)

| LEAF                                 |  |  |  |  |  |  |
|--------------------------------------|--|--|--|--|--|--|
| egress (spine LC -> leaf)            |  |  |  |  |  |  |
| eth1/51                              |  |  |  |  |  |  |
| ader                                 |  |  |  |  |  |  |
| 000C.0C0C.0C0C                       |  |  |  |  |  |  |
| 000C.0C0C.0C0C                       |  |  |  |  |  |  |
| No VLAN Tag                          |  |  |  |  |  |  |
| No VLAN Tag (= No CoS)               |  |  |  |  |  |  |
| L3 Header                            |  |  |  |  |  |  |
| IPv4                                 |  |  |  |  |  |  |
| 10.1.2.1                             |  |  |  |  |  |  |
| 10.1.1.1                             |  |  |  |  |  |  |
| Ox1 (ICMP)                           |  |  |  |  |  |  |
| 0                                    |  |  |  |  |  |  |
| 254                                  |  |  |  |  |  |  |
| 0x0 (0x0)                            |  |  |  |  |  |  |
| Unsupported for ELAM with VxLAN data |  |  |  |  |  |  |
| Unsupported for ELAM with VxLAN data |  |  |  |  |  |  |
|                                      |  |  |  |  |  |  |

ELAM Assistant — leaf de sortie de flux L3 (partie 2)

| L2 Header (Outer VxLAN)         |                                    |  |  |  |  |  |
|---------------------------------|------------------------------------|--|--|--|--|--|
| Destination MAC                 | 000C.0C0C.0C0C                     |  |  |  |  |  |
| Source MAC                      | 000D.0D0D.0D0D                     |  |  |  |  |  |
| Access Encap VLAN               | 2                                  |  |  |  |  |  |
| CoS                             | 0                                  |  |  |  |  |  |
| L3 Header (C                    | Duter VxLAN)                       |  |  |  |  |  |
| L3 Type                         | IPv4                               |  |  |  |  |  |
| Destination IP                  | 10.0.96.66 (vPC (103_104))         |  |  |  |  |  |
| Source IP                       | 10.0.88.95 (bdsol-aci32-leaf1)     |  |  |  |  |  |
| IP Protocol                     | 0x11 (UDP)                         |  |  |  |  |  |
| DSCP                            | 0                                  |  |  |  |  |  |
| TTL                             | 31                                 |  |  |  |  |  |
| Don't Fragment Bit              | 0x0 (0x0)                          |  |  |  |  |  |
| L4 Header (C                    | Duter VxLAN)                       |  |  |  |  |  |
| L4 Type                         | iVxLAN                             |  |  |  |  |  |
| DL (Don't Learn) Bit            | 0 (not set)                        |  |  |  |  |  |
| Src Policy Applied Bit          | 0 (Contract has yet to be applied) |  |  |  |  |  |
| Dst Policy Applied Bit          | 0 (Contract has yet to be applied) |  |  |  |  |  |
| Source EPG (sclass / src pcTag) | 0x8002 / 32770 (Prod:App:EPG1)     |  |  |  |  |  |
| VRF/BD VNID                     | 2097154 (Prod:VRF1)                |  |  |  |  |  |

La section Packet Forwarding Information (Informations de transfert de paquets) prouve qu'il est sorti sur le port-channel 1

#### Assistant ELAM — Leaf de sortie C3 — Informations de transfert de paquets

| cket Forwarding Information    |                                       |
|--------------------------------|---------------------------------------|
|                                | Forward Result                        |
| Destination Type               | To a local port                       |
| Destination Logical Port       | Po1                                   |
| Destination Physical Port      | eth1/12                               |
| Sent to SUP/CPU instead        | no                                    |
| SUP Redirect Reason (SUP code) | NONE                                  |
|                                | Contract                              |
| Destination EPG pcTag (dclass) | 32771 (null)                          |
| Source EPG pcTag (sclass)      | 32770 (null)                          |
| Contract was applied           | 1 (Contract was applied on this node) |
|                                | Drop                                  |
| Drop Code                      | no drop                               |

#### Workflow de dépannage pour les terminaux inconnus

Cette section montre ce qui diffère lorsque le leaf d'entrée ne connaît pas l'IP de destination.

#### Recherche IP de destination leaf en entrée

La première étape consiste à vérifier s'il existe un point d'accès pour l'IP de destination.

| <pre>leaf1# show endpoint</pre> | ip 10.1.2.1      |              |             |               |           |
|---------------------------------|------------------|--------------|-------------|---------------|-----------|
| Legend:                         |                  |              |             |               |           |
| s - arp                         | H - vtep         | V - vpc-at   | ttached     | p – peer-aged |           |
| R - peer-attached-rl            | B - bounce       | S - statio   | e i         | M - span      |           |
| D - bounce-to-proxy             | 0 - peer-attache | d a - local- | -aged       | m - svc-mgr   |           |
| L - local                       | E - shared-servi | ce           |             |               |           |
| +                               | +                |              | -+          | +             | -+        |
| +                               |                  |              |             |               |           |
| VLAN/                           | E                | ncap         | MAC Address | MAC Info/     | Interface |
| Domain                          | V                | LAN          | IP Address  | IP Info       |           |
| +                               | +                |              | -+          | +             | -+        |

--+

<NO ENTRY>

Il n'y a rien dans la table de terminaux pour la destination, donc l'étape suivante consiste à vérifier la table de routage à la recherche de la route de correspondance de préfixe la plus longue vers la destination :

leaf1# show ip route 10.1.2.1 vrf Prod:VRF1
IP Route Table for VRF "Prod:VRF1"
'\*' denotes best ucast next-hop
'\*\*' denotes best mcast next-hop
'[x/y]' denotes [preference/metric]
'%<string>' in via output denotes VRF <string>

10.1.2.0/24, ubest/mbest: 1/0, attached, direct, pervasive
\*via 10.0.8.65%overlay-1, [1/0], 01:40:18, static, tag 4294967294
 recursive next hop: 10.0.8.65/32%overlay-1

En tombant sur le sous-réseau /24 BD 10.1.2.0/24, le leaf encapsule la trame dans VXLAN avec la destination TEP 10.0.8.65 (anycast-v4 sur spine). La trame utilise un ID VXLAN qui est l'ID de réseau virtuel VRF.

#### Recherche COOP sur la colonne vertébrale - IP de destination connue

Le paquet atteint l'un des spines qui effectue une recherche COOP dans la base de données IP. La source doit être vérifiée et l'IP de destination doit être apprise correctement à partir de la base de données COOP.

Pour rechercher une adresse IP dans la base de données COOP, la clé est VNID VRF (2097154 dans cet exemple)

Le résultat ci-dessous confirme que l'entrée de la base de données COOP pour l'adresse IP source provient de TEP 10.0.88.95 (leaf1) correctement.

```
spine1# show coop internal info ip-db key 2097154 10.1.1.1
IP address : 10.1.1.1
Vrf : 2097154
Flags : 0
EP bd vnid : 15302583
EP mac : 00:00:10:01:01:01
Publisher Id : 10.0.88.95
Record timestamp : 10 01 2019 14:16:50 522482647
Publish timestamp : 10 01 2019 14:16:50 532239332
Seq No: 0
Remote publish timestamp: 01 01 1970 00:00:00 0
URIB Tunnel Info
Num tunnels : 1
        Tunnel address : 10.0.88.95
        Tunnel ref count : 1
```

La sortie ci-dessous montre que la base de données COOP a l'entrée pour l'IP de destination de TEP 10.0.96.66 (Anycast TEP de la paire leaf3 et 4 VPC) correctement

```
spine1# show coop internal info ip-db key 2097154 10.1.2.1
IP address : 10.1.2.1
Vrf : 2097154
Flags : 0
EP bd vnid : 15957974
EP mac : 00:00:10:01:02:01
Publisher Id : 10.0.88.90
Record timestamp : 10 01 2019 14:52:52 558812544
Publish timestamp : 10 01 2019 14:52:52 559479076
Seq No: 0
Remote publish timestamp: 01 01 1970 00:00:00 0
URIB Tunnel Info
Num tunnels : 1
    Tunnel address : 10.0.96.66
    Tunnel ref count : 1
```

Dans le scénario ici, COOP connaît l'adresse IP de destination de sorte qu'il réécrira l'adresse IP de destination de l'en-tête IP externe dans le paquet VXLAN pour qu'elle soit 10.0.96.66, puis enverra à leaf3 ou leaf4 (selon le hachage ECMP). Notez que l'adresse IP source de la trame

VXLAN n'est pas modifiée et qu'il s'agit donc toujours du protocole PTEP leaf1.

#### Recherche COOP sur la colonne vertébrale - IP de destination inconnue

Dans le cas où l'entrée COOP pour l'IP de destination n'est pas renseignée (point d'extrémité silencieux ou obsolète), la colonne vertébrale générera un glanage ARP pour la résoudre. Pour plus d'informations, référez-vous à la section « Transfert multipod ».

#### Récapitulatif du transfert ACI

Le schéma suivant résume l'exemple d'utilisation du transfert ACI pour les couches 2 et 3.

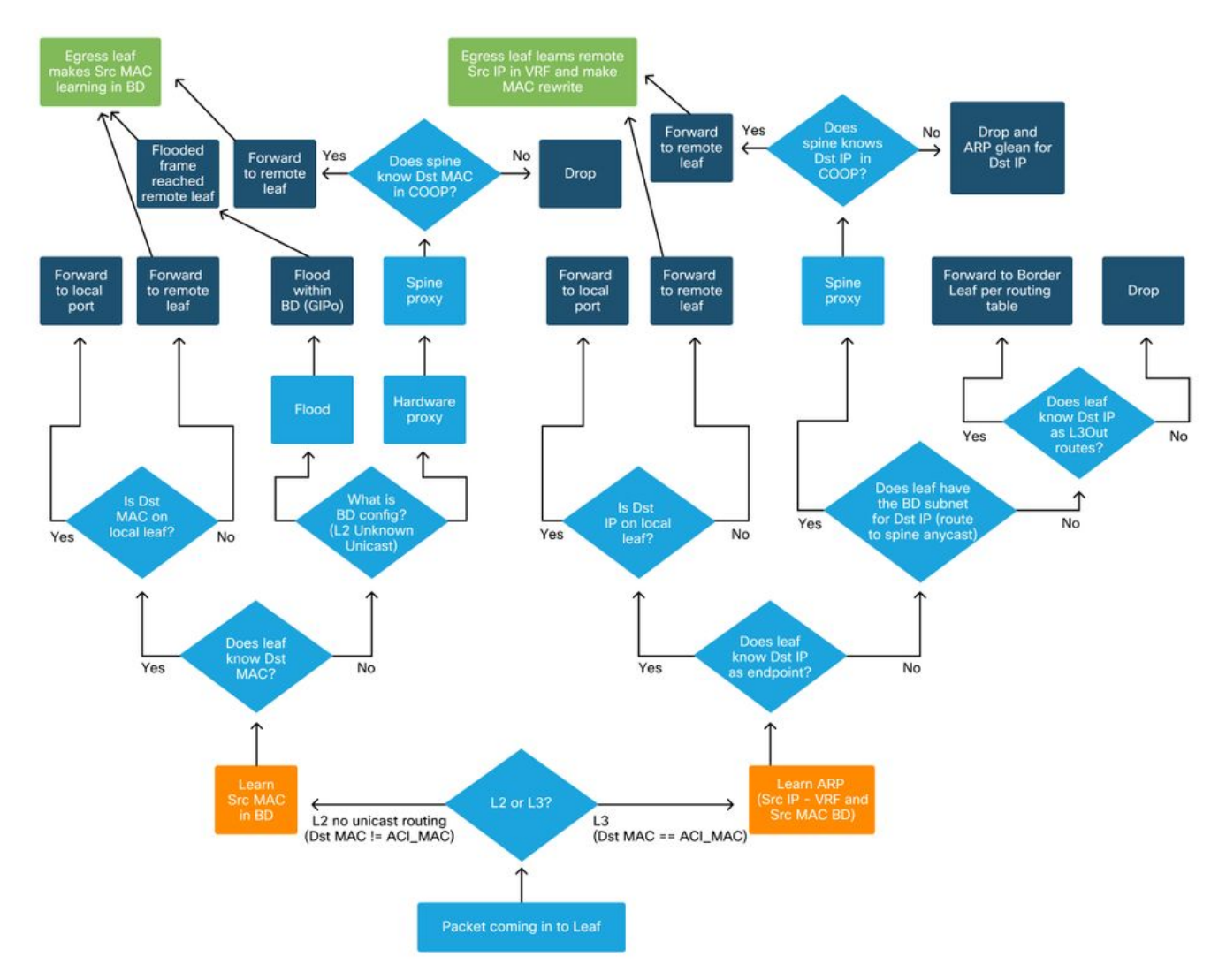

#### À propos de cette traduction

Cisco a traduit ce document en traduction automatisée vérifiée par une personne dans le cadre d'un service mondial permettant à nos utilisateurs d'obtenir le contenu d'assistance dans leur propre langue.

Il convient cependant de noter que même la meilleure traduction automatisée ne sera pas aussi précise que celle fournie par un traducteur professionnel.